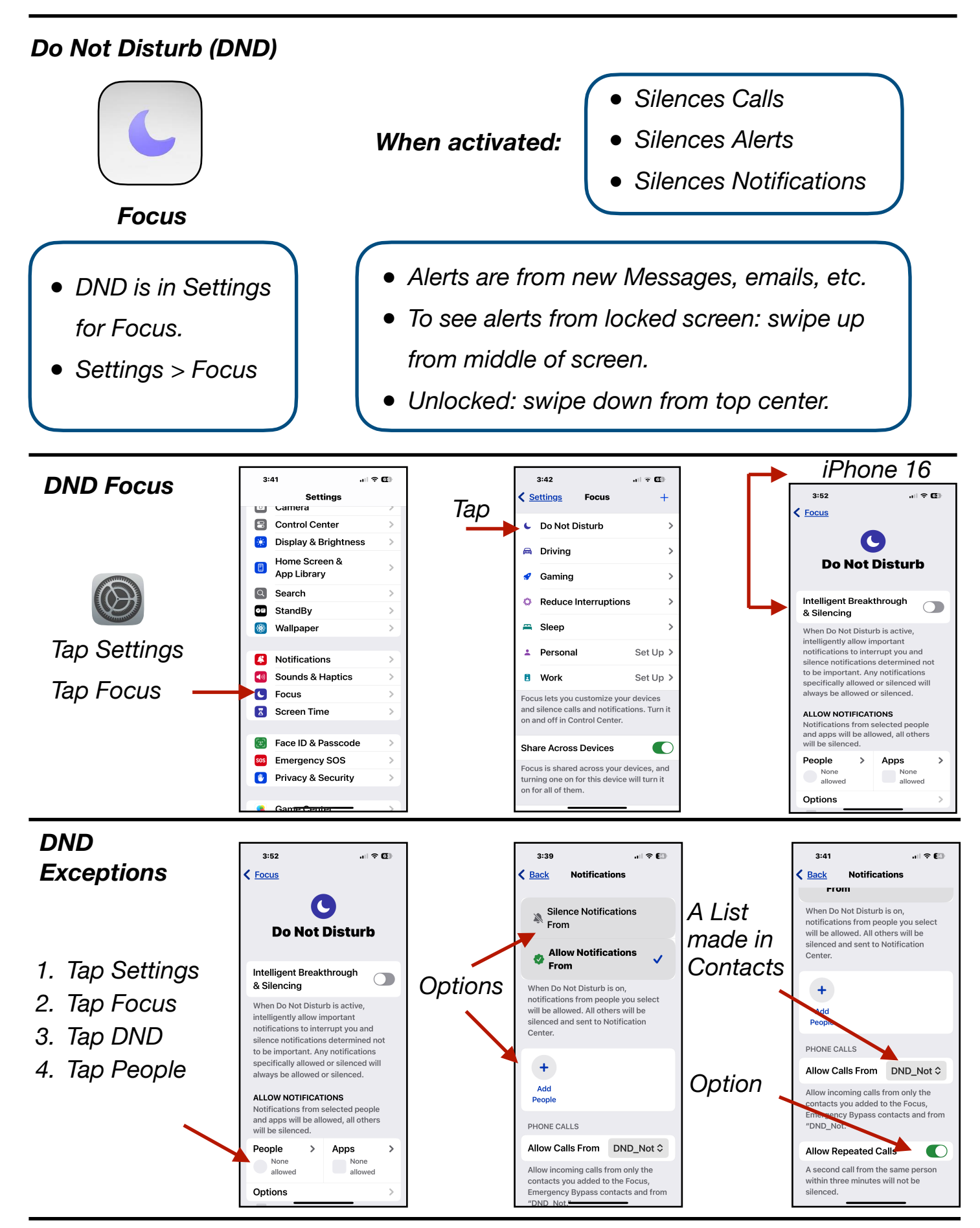

Gene Hollaway, Mar. 2025

TheMacClub.org

949-268-2263

Page 1

## Do Not Disturb Focus - iPhone - iOS 18

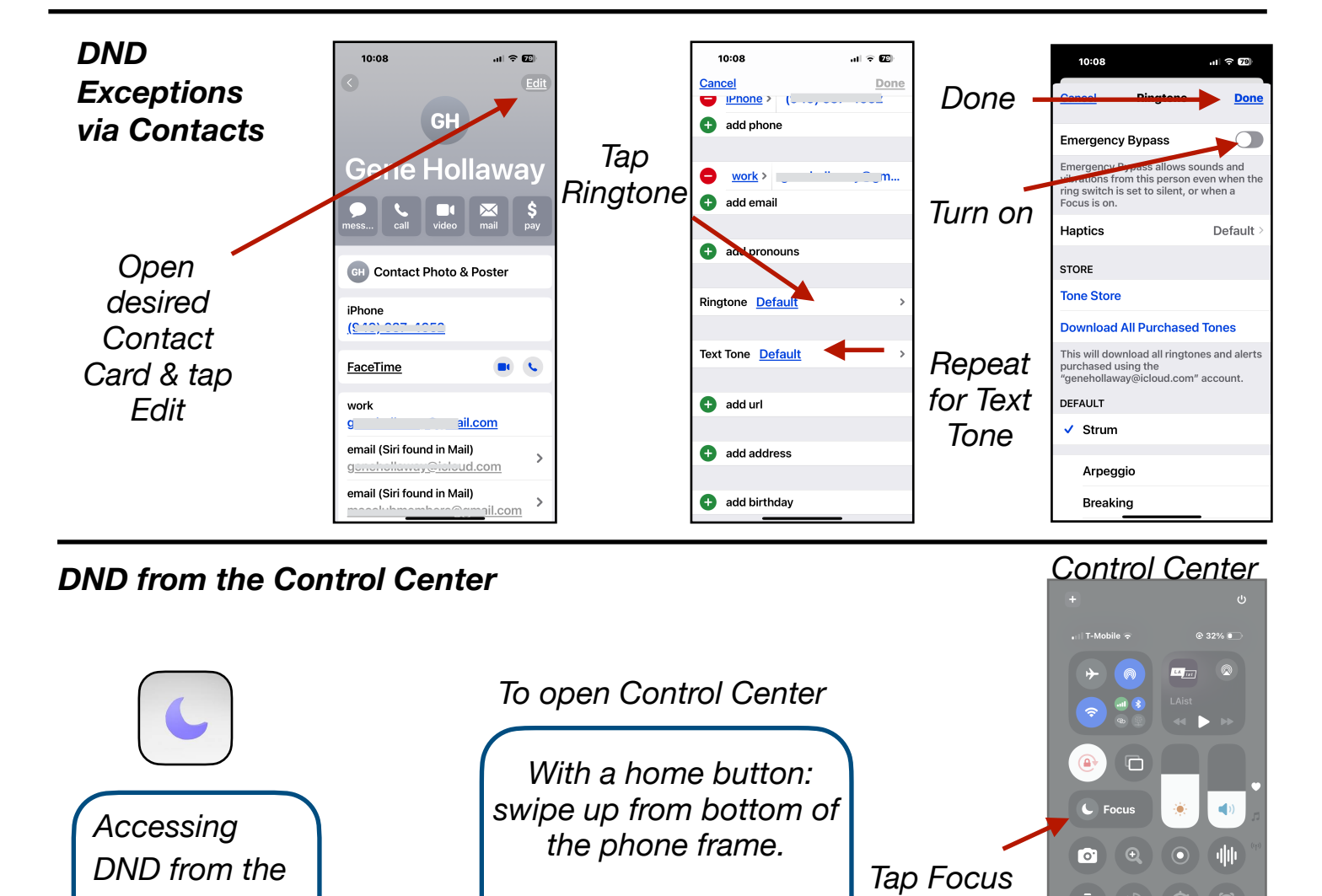

Control Center No Home Button: swipe down from the Ø may be more upper right corner. convenient Focus Options DND from 3:52 Tap to Tapping < Focus the Control select Settings Center option For 1 hour opens this **Do Not Disturb** Until this evening page Until I leave this location Intelligent Breakthrough & Silencing Ô Do Not Disturb is active Tap the 3 cently allow important to jons to interrupt you and notif silence notifications determined not Dot menu to be important. Any notifications specifically allowed or silenced will Û always be allowed or silenced. ALLOW NOTIFICATIONS Notifications from selected people and apps will be allowed, all others will be silenced. People > Apps None allowed None allowed

Gene Hollaway, Mar. 2025

TheMacClub.org

949-268-2263

8

Options